# BOLETA ÚNICA INTELIGENTE BUI

## **MEDIOS DE PAGO**

#### Medios de pago habilitados

#### PRESENCIAL

•ATM: (terminales de autoservicio): A través del **código de barras** de la boleta o por el DNI, se puede abonar con tarjeta de crédito.

•BANCO CIUDAD

•PAGO FACIL/RAPIPAGO

#### DIGITAL

 INTERBANKING: el ciudadano puede abonar electrónicamente la boleta con los datos que figuran en la misma.

•MERCADO PAGO: el ciudadano puede abonar electrónicamente la boleta con el QR que figura en la misma.

•TODO PAGO: el ciudadano puede abonar electrónicamente la boleta con el QR que figura en la misma.

#### **PAGO ELECTRONICO**

https://sir.buenosaires.gob.ar/

#### Permite pagar la BUI generada en la dependencia del GCBA

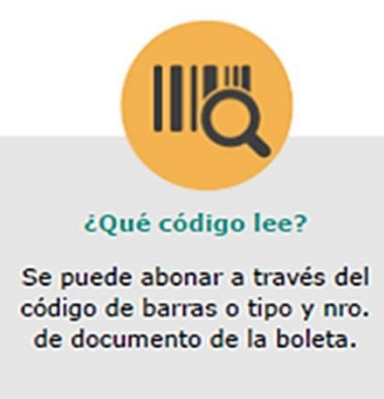

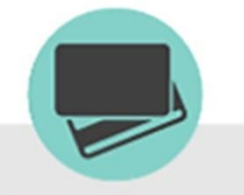

Medios de pago Visa, MasterCard, Cabal, Amex y Visa Electrón.

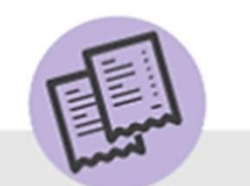

¿Qué documentación otorga?

Se imprimen dos comprobantes de pago y te los quedas vos, no se entregan en la dependencia.

✓ PODES VISUALIZAR LA UBICACIÓN DE LAS TERMINALES DE PAGO AUTOMATICO INGRESANDO A:

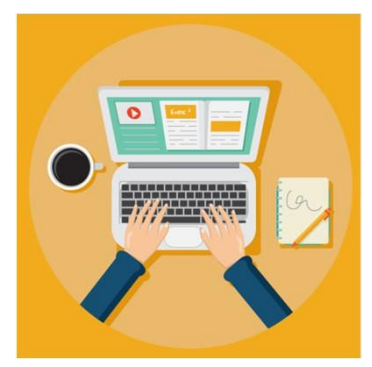

https://sir.buenosaires.gob.ar/Pagina/CargarPagina/a01

<u>d4916-b762-f541-9b80-db98aedf9f5c</u>

- Comuna 2: Vicente López N° 1640 4° piso
- Subsede Comunal 3: Sarandí N° 1273
- Subsede Comunal 4: Av. Suárez N° 2032
- Comuna 5: Carlos Calvo N° 3307
- Comuna 6: Av. Patricias Argentinas N° 277
- Comuna 7: Av. Rivadavia N° 7202
- Subsede Comunal 7: Emilio Mitre N° 956
- Comuna 8: Av. Cnel. Roca N° 5252
- Comuna 9: Timoteo Gordillo N° 2212
- Sub Sede Comunal 9: Av. Directorio 4360
- Comuna 10: Bacacay N° 3968
- Comuna 11: Av. Francisco Beiró N° 4680
- Subsede Comunal 11: Ricardo Gutiérrez N° 3252
- Comuna 12: Holmberg N° 2548
- Comuna 13: Av. Cabildo N° 3067
- Comuna 14: Beruti N° 3325
- Comuna 15: Av. Córdoba N° 5690
- Dirección General de Infracciones: Hipólito Yrigoyen N° 2346
- Dirección General de Licencias: Av. Cnel. Roca Nº 5252

- Parque Chacabuco: Emilio Mitre N° 981
- ACA Libertador: Av. del Libertador N° 1850
- ACA Flores: Av. Rivadavia N° 7530
- Obras y Catastro: Finochietto N° 435 Subsuelo
- AGC (Agencia Gubernamental de Control) : Ite. Gral. Juan Domingo Perón N° 2941
- Cementerio de la Chacarita: Av. Guzmán N° 730
- Central de defunciones Cementerio de la Chacarita: Av. Guzmán N° 780
- Cementerio Flores: Varela y Balbastro
- La Nueva Seguros: Av. Francisco Beiró N° 4662
- Gerencia Operativa Taxis, Remises y Escolares: Av Roca y Escalada
- Instituto Sucerior de Seguridad Pública (ISSP): Av. Santiago de Compostela N° 3801
- APRA (Agencia de Protección Ambiental): Lima N° 1111 PB
- Mesa General de Entradas: Av Rivadavia N° 524 PB
- Colegio Público de Abogados: Av. Corrientes 1441

Pagá tus trámites acá Tocá la pantalla

 Procedimiento de Pago: Iniciar el proceso de pago presionando sobre la pantalla.

- ✓ Seleccionar la forma de ingreso de la boleta.
- Persona Física, presionar el botón: Ingresando Tipo y número de Documento.
- Persona Jurídica: Ingresando en N° de CUIT

 

 Tocá la opción deseada

 Leyendo el Código de barras por el lector

 Ingresando Tipo y número de Documento

 Excepto Infracciones, Multas y Boletas SICBA (Cementerios)

 Variante

 Ubicá la boleta en el lector infrarrojo.

 Verificá que no esté doblada o dañada a fin de facilitar su lectura

Podes abonar tus boletas de las siguientes formas:

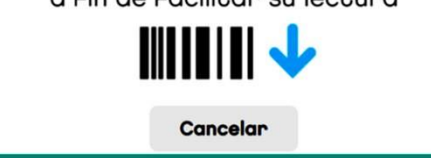

 Desplegar la lista para seleccionar Tipo y N° de DNI / CUIT e ingresar el N°. Luego presionar <u>Ingresar</u>

 ✓ Colocar el mismo tipo N° de DNI/CUIT que figura en la BUI

#### Debés completar con los datos de la boleta que queres abonar Tipo de documento DNI Ingresá Número 37085155 Ingresar Seleccioná la boleta que querés pagar Cancelar

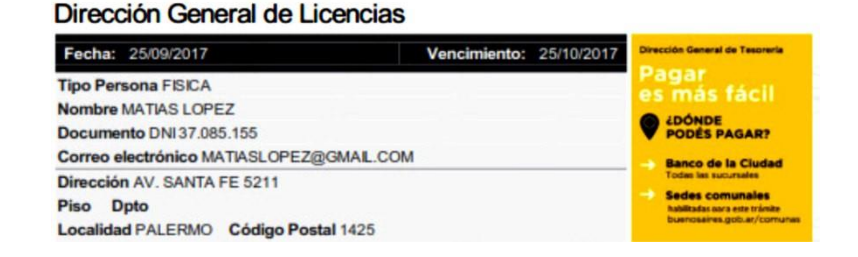

Boleta Nro:

1719-00017951

Buenos Aires Ciudad

 En la parte inferior se muestran las boletas vigentes correspondientes al DNI/CUIT ingresados. Seleccionar el renglón del N° de Boleta que desea pagar.

| ipo de documento DNI -                | _        |  |
|---------------------------------------|----------|--|
| Ingresá Número 30882947               | Ingresar |  |
| Seleccioná la boleta que querés pagar |          |  |
| Número de Boleta                      | Importe  |  |
| 1719-00017951 vhm                     | \$625.00 |  |
| 1719-00017952                         | \$625.00 |  |
| 1719-00017953                         | \$625.00 |  |
|                                       |          |  |

- Deslizar la tarjeta en la ranura para que sea leída por el sistema.
- La tarjeta se coloca con la banda magnética hacia abajo y a la derecha.

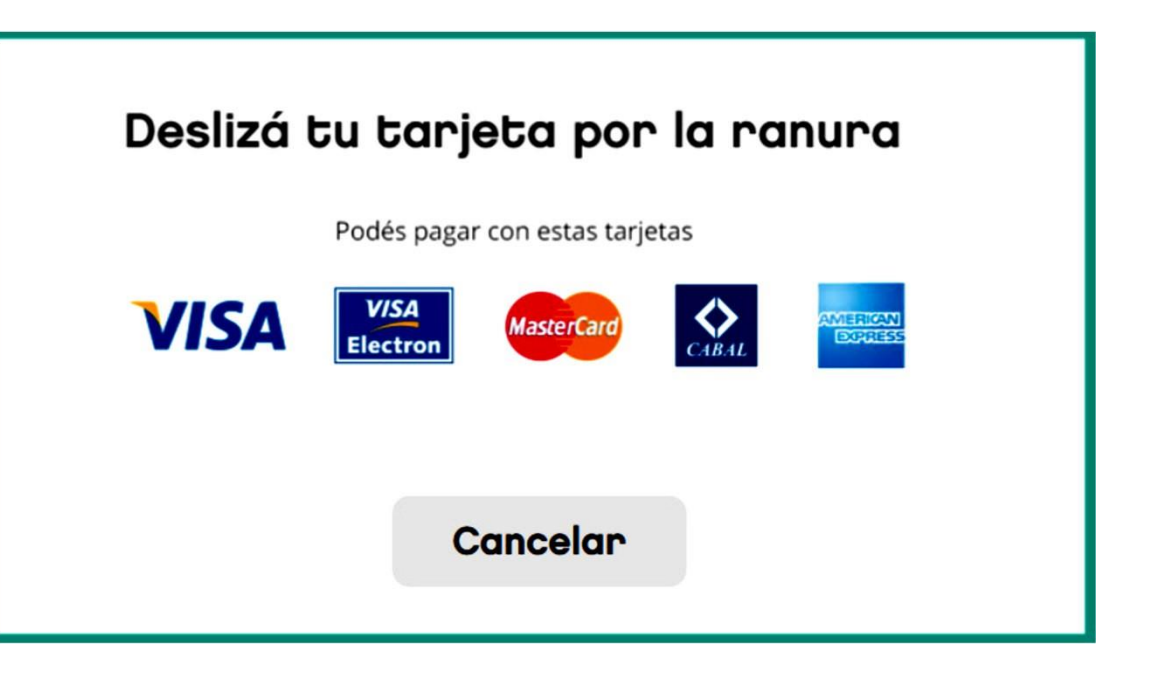

 ✓ Para confirmar el pago, presionar el botón <u>Pagar</u>

| Boleta a po                        | Boleta a pagar |  |  |
|------------------------------------|----------------|--|--|
| Concepto                           | Importe        |  |  |
| Solicitud de Licencia de conductor | \$65,00        |  |  |
|                                    |                |  |  |
| Cancelar                           | Pagar Ahy      |  |  |
|                                    |                |  |  |

 Luego, ingresar los últimos cuatro números de la tarjeta y oprimir

<u>Aceptar</u>

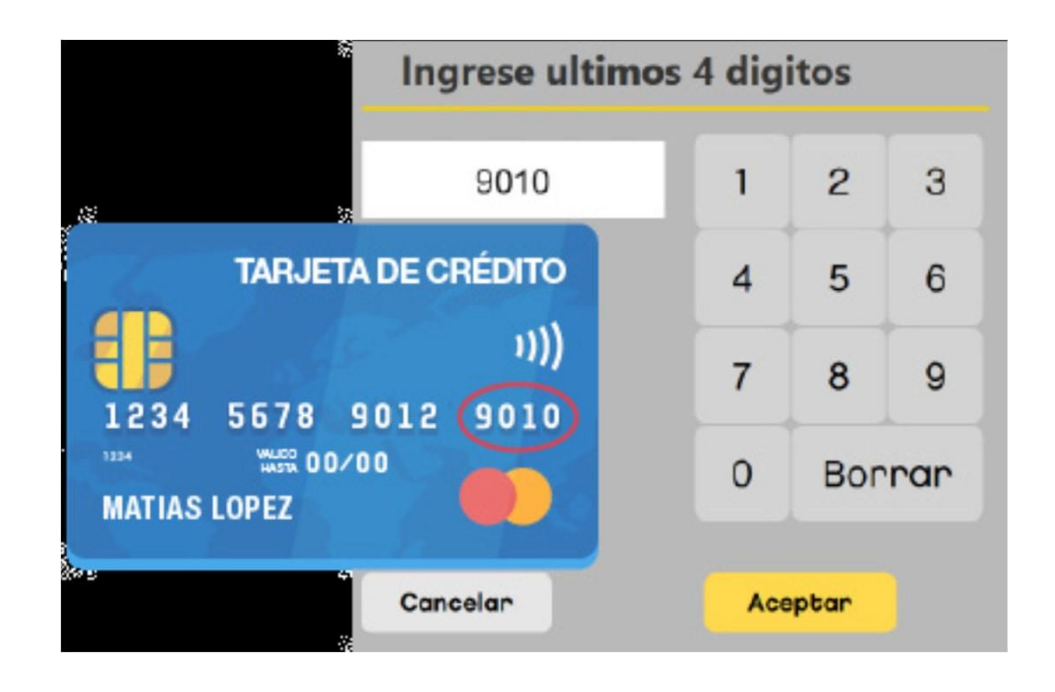

 Realizar el mismo procedimiento con el código de seguridad al dorso de la tarjeta.

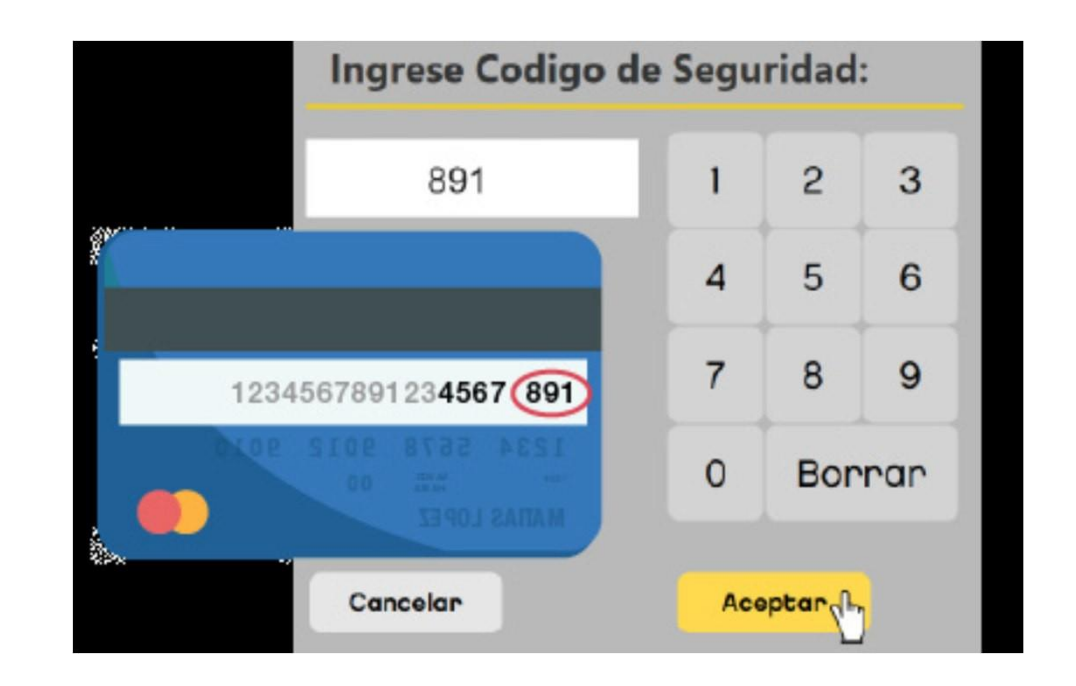

 Se imprime un comprobante del pago de la tarjeta y el ticket de la operación. Los mismos se los queda el contribuyente, no se entregan en la dependencia.

| Confirmar el pago de               |                |  |
|------------------------------------|----------------|--|
| Concepto                           | Importe        |  |
| Solicitud de Licencia de conductor | \$65,00        |  |
| Procesando la transc               | acción         |  |
| or favor espere, imprimienc        | lo comprobante |  |
|                                    |                |  |
| Canoolan                           | Acophan        |  |

• Durante este tiempo la pantalla está bloqueada y el usuario no podrá realizar ninguna otra operación.

 Por último aparece el mensaje que indica que se terminó el trámite, retirar los comprobantes de pago y presionar *Finalizar.*

**El trámite fue pagado con éxito** Por favor, retirá el comprobante de pago

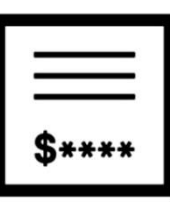

Recordá que las operaciones que abonás en este Cajero (ATM) se verán reflejadas en el Resumen de tu Tarjeta de Crédito/Débito como: GCBA ATM 431

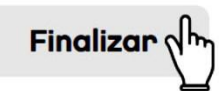

• Al hacer click en el botón **Finalizar** la aplicación vuelve a la pantalla de inicio y se puede ingresar otra operación.

 Una vez finalizado el pago, se imprimen los comprobantes del mismo con los siguientes datos.

| G.C.B.A.                                     |                  | Nro INTERNO: BOMIA000001472           |  |
|----------------------------------------------|------------------|---------------------------------------|--|
| G.C.A.B.A. D.G.T.                            |                  | CAJERO: 373177-Escobar Monica POS:401 |  |
| Avda. Belgrano 840                           |                  |                                       |  |
| No. T. T. 00000000000000                     |                  | Tesoreria                             |  |
| NO.1.1.0000000000009                         |                  |                                       |  |
| FECHA : 17-06-2014                           | HORA : 18:28:50  |                                       |  |
| (060501) Nro. 0T: 00000031                   |                  |                                       |  |
| Tit/Tr: 74023600270120140528                 | 164000015900     |                                       |  |
| 060501                                       | \$ 56,00         |                                       |  |
| TOTAL                                        | \$ 56,00         | 47.04.04                              |  |
|                                              |                  | 17/06/14 18:30:59                     |  |
| VISA/********4905                            | \$ 56,00         | COURD 1                               |  |
| CAMBIO                                       | \$ 0,00          | COMPRA                                |  |
| Nro. ID:82c6f22d-ca57-4c05-b                 | 100-84c7f1d05da6 |                                       |  |
|                                              |                  | Nro.Com.:03659307 Term.:/2094002      |  |
| Nro INTERNO: BQMIA000001472                  |                  | Nro.de Lote.:123 Nro.de Cupon:5647    |  |
| CAJERO: 373177-Escobar Monica POS:401        |                  | Nro.Tarj: *************4905 ( ) 17/02 |  |
|                                              |                  | Nro. Cta.:9876                        |  |
| Controlador                                  |                  | Tipo Autorizacion:ONL                 |  |
|                                              |                  | Nro Autorizacion:98765                |  |
|                                              |                  | Imp.Total: \$56.00 Cuotas: 01         |  |
|                                              |                  | Nro. Ref:183059                       |  |
|                                              |                  | Version Soft:MCD100                   |  |
| G.C.B.A.                                     |                  |                                       |  |
| G.C.A.B.A. D.G.T.                            |                  | TRANSACCTON DE PRIJERA                |  |
| Avda. Belgrano 840                           |                  | TRAISACCIÓN DE PROEDA                 |  |
| No. T. T. 00000000000                        |                  | Nro. de Factura: 0                    |  |
| FECHA : 17-06-2014                           | HORA : 18:28:55  |                                       |  |
| (050501) Nee 07, 000000031                   |                  | Firma:                                |  |
| (060501) NFO. 01: 000000031                  |                  | JHON DOE                              |  |
| 111/11: /40236002/0120140528                 | 10400015900      |                                       |  |
| 060501                                       | \$ 56,00         | Ting y Nrg. Doc:                      |  |
| TOTAL                                        | \$ 56,00         | 1100 y 11010001                       |  |
| VISA/*********4905                           | \$ 56.00         | Copia Cliente                         |  |
| CAMBIO                                       | \$ 0.00          |                                       |  |
| CON IN A CONTRACT                            | \$ 0,00          |                                       |  |
| Nro. ID:82c6f22d-ca57-4c05-b100-84c7f1d05da6 |                  | G.C.B.A.                              |  |
|                                              |                  | G.C.A.B.A. D.G.T.                     |  |
| Nro INTERNO: BOMIA000001472                  |                  | Avda, Belgrano 840                    |  |

#### Medio de Pago: Interbanking

- El sitio web de la plataforma: https://www.interbanking.com.ar/
- El contribuyente debe poseer una boleta creada.
- Debe estar adherido al servicio de Pagos BtoB de Interbanking.
- El contribuyente debe ingresar a PAGÁ TU BOLETA, cargar los datos que se le solicitan, confirmar la boleta que va a pagar, elegir el medio de pago Interbanking y continuar los pasos.
- Para dudas respecto a este medio de pago puede descargar su manual ingresando a:

https://www.interbanking.com.ar/manualesSIB/Suscripcion Cliente v1 14 20170519.pdf